## Loopback Interfaces

## Windows

- Go to Control Panel→Device Manager→Action→Add Legacy Hardware.
- Click on Next.
- Select Install the hardware that I manually select from a list (Advanced) and click on Next.

1/1

- Select Network Adapters from the list of Common hardware types and click on Next.
- Select *Microsoft* from the list of manufacturers and select a *Loopback adapter* (KM-TEST in Windows 8) and install the same.
- Go to Network and Sharing Center to set properties like IP Address and Netmask.

## Linux

• Run the following commands from console.

```
cd /etc/init.d
cp /usr/tomcat/webapps/da/WEB-INF/loopback .
chmod u+x loopback
insserv loopback
/etc/init.d/loopback start
```

• Edit the file *loopback* to set properties.

From: http://wiki.dreamapps.com/wiki/ - **DreamApps Wiki** 

Permanent link: http://wiki.dreamapps.com/wiki/doku.php?id=deployment:loopback

Last update: 2014/04/17 03:47

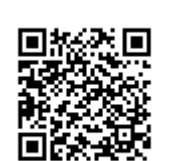